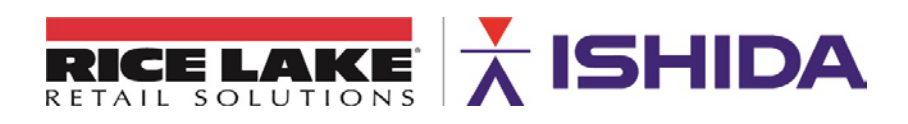

# **ISHIDA Uni-7** Self-Serve Setup & Operation

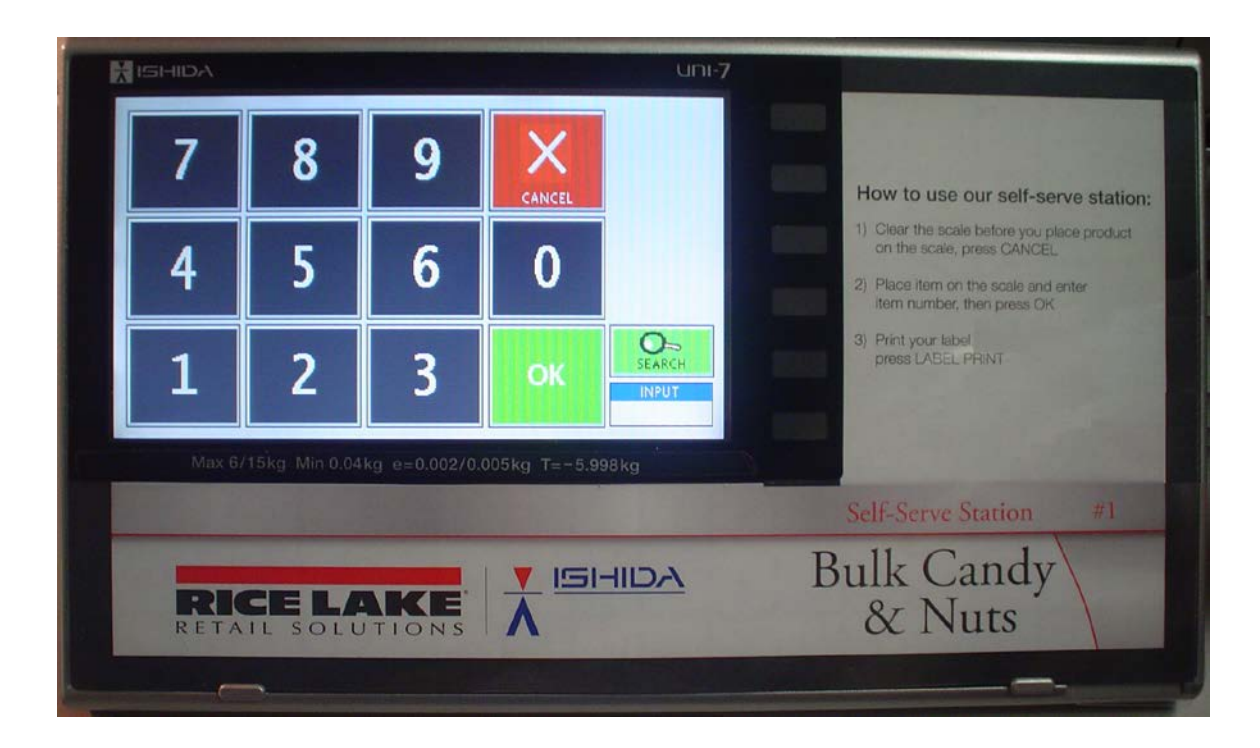

# Ishida Uni-7 Self-Serve

#### Contents

| 1. | OV             | ERVIEW                | 1 |  |  |  |  |
|----|----------------|-----------------------|---|--|--|--|--|
| 2. | CONFIGURATION1 |                       |   |  |  |  |  |
| 3. | OP             | ERATION – PLU RECALL  | 2 |  |  |  |  |
| 3  | .1             | Numeric 10-Key        | 2 |  |  |  |  |
| 3  | .2             | Category & Presets    | 3 |  |  |  |  |
| 3  | .3             | PLU Search            | 4 |  |  |  |  |
| 4. | OPI            | ERATION – LABEL PRINT | 4 |  |  |  |  |
| 5. | 5. NOTES       |                       |   |  |  |  |  |

## 1. OVERVIEW

The Uni-7 may be configured as a self-serve scale which allows customers to weigh and label their purchases. This reduces the workload of the clerks at check out to simply scanning a barcode rather than looking up PLUs and weighing purchases.

When the Uni-7 is configured in self-serve mode the operation is greatly simplified to a basic operation of selecting the PLU and printing a label. PLUs can be recalled by number or by category and preset key.

## 2. CONFIGURATION

2.1 Set the Sales Mode to Self Serve:

Setup menu, Sales Mode = SELF-SERVE

Power the scale off as instructed.

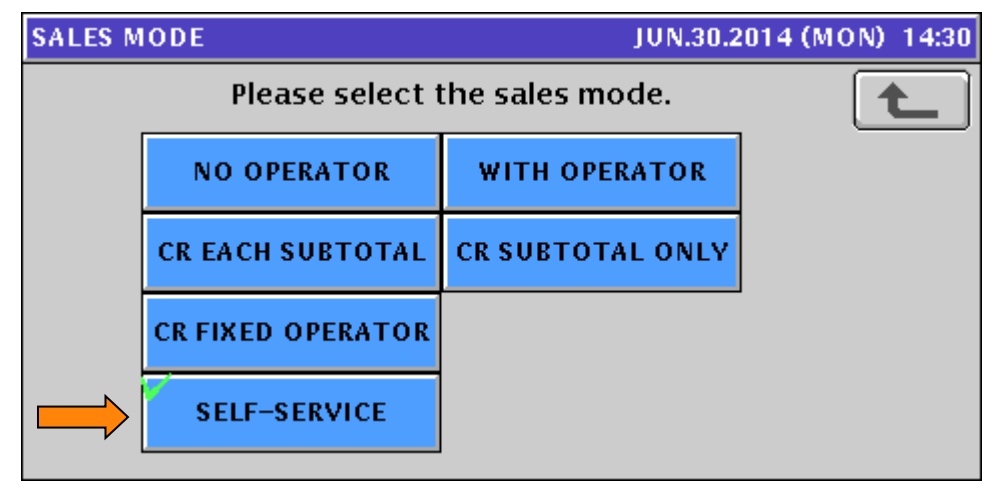

- 2.2 After the Uni-7 is configured in Self-Serve mode the menus are accessed by: **495344**, **MODE** then **495344**, **PLU**.
- 2.3 Select either Preset key or Numeric 10-key operation:Setup menu, Operation Setting, Self tab, Self Type = PRESET or NUMERIC
  - NUMERIC [7][8][9] = 7, 8, 9 across the top row of the numeric keypad
  - NUMERIC [1][2][3] = 1, 2, 3 across the top row of the numeric keypad

Enable text search as needed: **Search Key** = USE.

|           | OPERATION SETTING (SELF) |          |          | IUN.30.20                      | IUN.30.2014 (MON) 14:30 |  |
|-----------|--------------------------|----------|----------|--------------------------------|-------------------------|--|
|           | PRINT                    | MODE     | S        | ELF TYPE                       |                         |  |
|           | MANUAL                   | AUTO     | PRESET   | NUMERIC NUM<br>[7][8][9] [1][2 | ERIC<br>[][3]           |  |
|           | SEARC                    | H KEY    | AUTO PRI | NT TIMING(msec)                |                         |  |
| $\square$ | NO USE                   | USE      |          | 0                              |                         |  |
|           |                          |          |          |                                |                         |  |
|           | CALL PROD.               | TIMER CR | :1 CR2   |                                |                         |  |

2.4 If enabled, configure Search to check the first two lines of all PLUs: Call tab, **Find PLU** = LINE2

| OPERATION SETT | FING (CALL) |                    | J  | UN.30.2014 (I  | MON) 14:30 |  |  |
|----------------|-------------|--------------------|----|----------------|------------|--|--|
|                | FIND PLU    |                    |    |                |            |  |  |
| START CHAR.    | LINE1       | LINE2              |    | ALL            |            |  |  |
| OPEN PLU       | PROMO CON   | PROMO CONFIRMATION |    | MASTER FOR URL | Ĩ          |  |  |
| YES NO         | NO          | YES                |    | 15             |            |  |  |
|                |             |                    |    |                |            |  |  |
|                |             |                    |    |                |            |  |  |
| CALL PROD.     | TIMER CR    | :1 CR2             | IN | PUT SELF       | INPUT      |  |  |

## 3. OPERATION - PLU RECALL

#### 3.1 Numeric 10-Key

3.1.1 Recall a PLU by entering a PLU number and pressing OK.

| 7 | 8 | 9 |    |              |
|---|---|---|----|--------------|
| 4 | 5 | 6 | 0  | SEARCH       |
| 1 | 2 | 3 | ок | INPUT<br>301 |

# 3.2 Category & Presets

3.2.1 Select a Category by pressing a button.

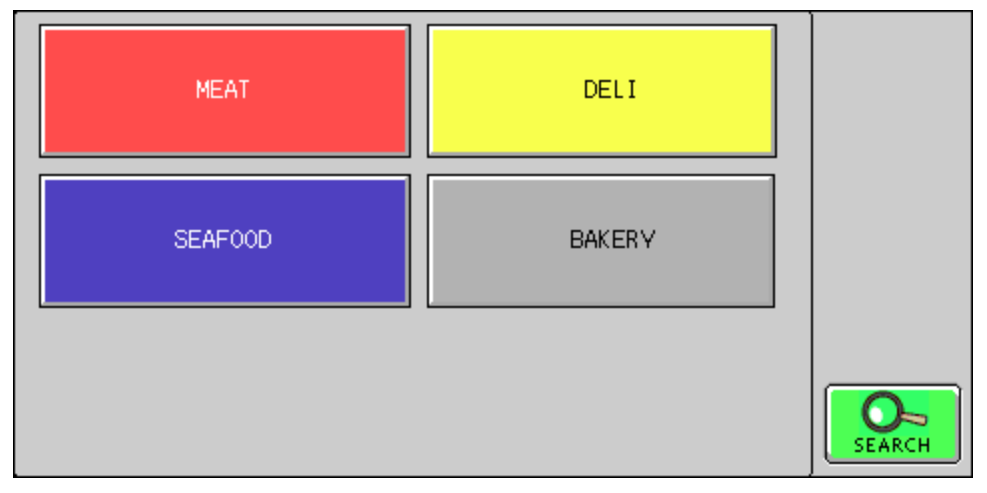

3.2.2 Select a PLU by pressing a button.

| RYE<br>ROLLS               | BUTTER<br>CROISANT         | DANISH<br>TWIST            | ITALIAN<br>BREAD        |        |
|----------------------------|----------------------------|----------------------------|-------------------------|--------|
| PECAN<br>ROLL              | CHOC.<br>CHIP<br>SCONE     | SUPER<br>LOAF<br>BREAD     | CREAM<br>CHEESE<br>ROLL | BACK   |
| CHOC<br>CHIP L/F<br>COOKIE | RUS. RYE<br>WHOLE<br>WHEAT | CINNAMON<br>ROLL<br>6-PACK |                         | SEARCH |

## 3.3 PLU Search

3.3.1 Press the green **SEARCH** button to locate PLUs by name. Type the description and press the **SEARCH** button. Based on the configuration settings in steps 2.3 and 2.4 above, the first two lines of all PLU names will be searched.

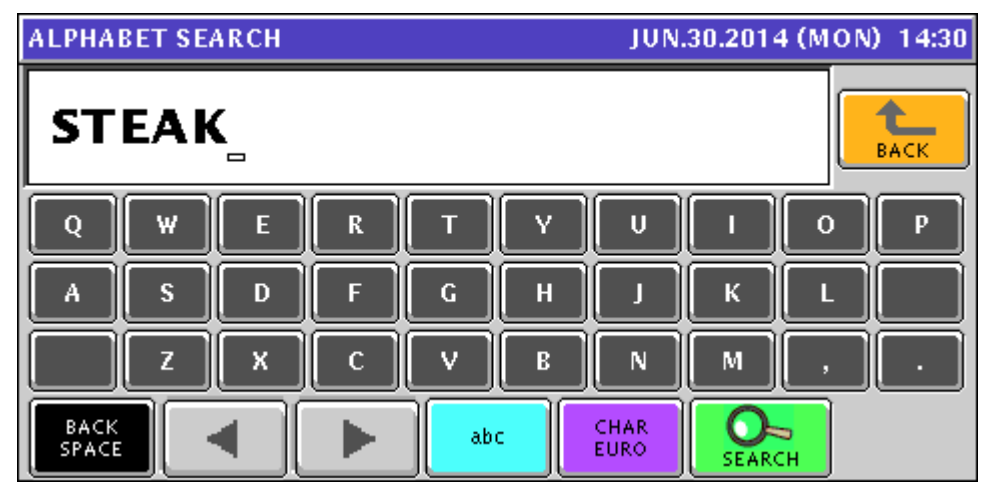

# 4. OPERATION – LABEL PRINT

4.1 <u>Weighed items</u>: Place weight on the scale and press the LABEL PRINT button or press the CANCEL to return to the PLU selection screen.

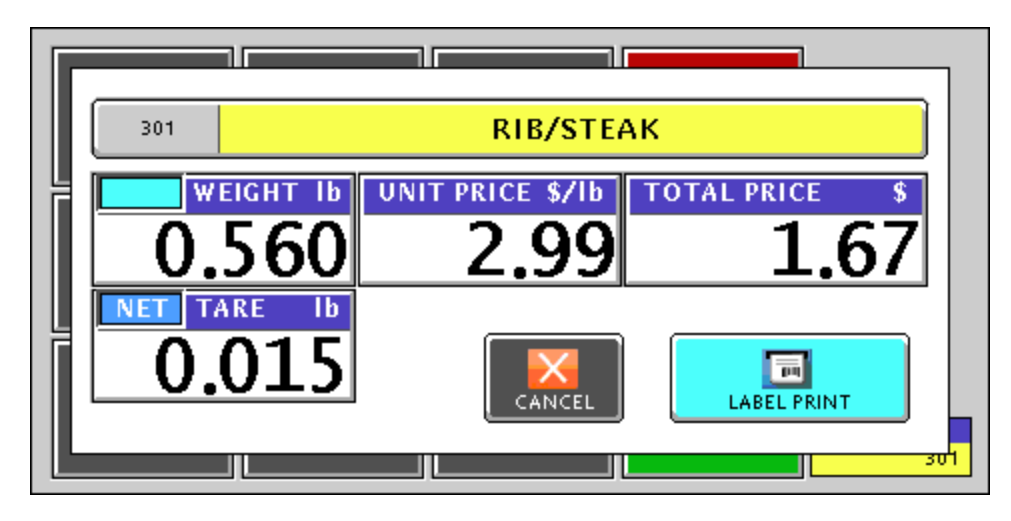

4.2 <u>Fixed Price/Weight items</u>: Press the LABEL PRINT button or press the CANCEL to return to the PLU selection screen. If more than one piece is purchased enter the value using the numeric keys and press the PCS field.

# Ishida Uni-7 Self-Serve

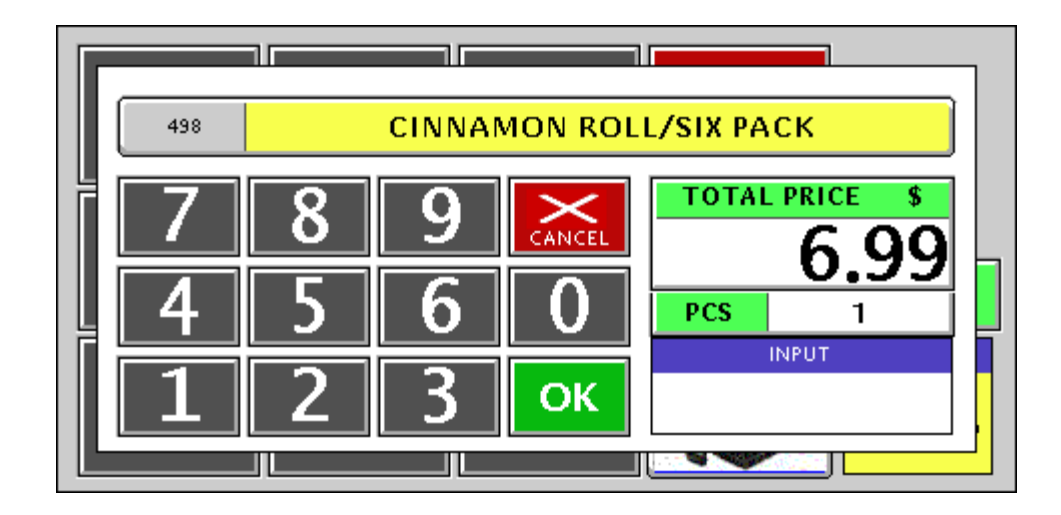

# 5. NOTES

- 5.1 When the Uni-7 is configured in Self-Serve mode menus are accessed by: **495344**, **MODE** then **495344**, **PLU**.
- 5.2 The revision 4 updates in this guide are based on Uni-7 firmware B0674R.